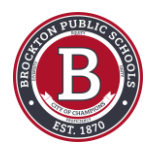

# Inscripción de Cursos para Estudiantes

Use esta guía para seleccionar cursos para el próximo año escolar

Created by

Creation Date

Deo Miranda

February 16, 2023

Last Updated February

16, 2023

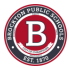

## Cómo Agregar Cursos

PASO 1

### Haga clic en "Home" (Inicio)

En su cuenta de Infinite Campus, asegúrese de estar en la página de inicio

| Calendar           | Course Registration is currently open. | Announcements          |  |
|--------------------|----------------------------------------|------------------------|--|
| Assignments        |                                        |                        |  |
| Grades             | *                                      | No Announcements.      |  |
| Grade Book Updates |                                        | Inbox                  |  |
| Attendance         |                                        | No messages available. |  |
| Schedule           |                                        |                        |  |
| Fees               |                                        |                        |  |
| Documents          | Today's Schedule                       |                        |  |
| Message Center     | 22-23 BROCKTON HIGH SCHOOL             |                        |  |
| More               | Term Q3 (01/26/2023 - 04/05/2023)      |                        |  |
|                    | HR                                     |                        |  |
|                    | 3                                      |                        |  |
|                    | 2                                      |                        |  |
|                    | Show More V                            |                        |  |
|                    | Documents Need Attention               |                        |  |

#### PASO 2

#### La Inscripción a los Cursos está actualmente abierta y estará en la parte superior de la página

| Home               | Home                                                                                                    |        |
|--------------------|----------------------------------------------------------------------------------------------------|--------|
| Calendar           | Course Registration is currently open.                                                                                                    | Ar     |
| Assignments        |                                                                                                    |        |
| Grades             |                                                                                                    | ¢      |
| Grade Book Updates |                                                                                                    | In     |
| Attendance         |                                                                                                    | N      |
| Schedule           | and the second second sec |        |
| Fees               |                                                                                                    |        |
| Documents          | Today's Schedule                                                                                                    | 1      |
| Message Center     | 22-23 BROCKTON HIGH SCHOOL                                                                                                    |        |
| More               | Term Q3 (01/26/2023 - 04/05/2023)                                                                                                    | CAY: B |
|                    |                                                                                                    |        |

### Haga clic en "Course Registration" (Inscripción de Cursos)

| Home               | Home                                  |          |
|--------------------|---------------------------------------|----------|
| Calendar           | Course Registration s currently open. |          |
| Assignments        |                                       |          |
| Grades             |                                       | \$       |
| Grade Book Updates |                                       |          |
| Attendance         |                                       |          |
| Schedule           |                                       |          |
| Fees               |                                       |          |
| Documents          | Today's Schedule                      | 1        |
| Message Center     | 22-23 BROCKTON HIGH SCHOOL            |          |
| More               | Term Q3 (01/26/2023 - 04/05/2023)     | (DAY: B) |

#### PASO 4

#### Haga clic en el calendario del próximo año escolar

| Home               | < Back                          |   |
|--------------------|---------------------------------|---|
| Calendar           | Course Desistration Enrollments |   |
| Assignments        |                                 | _ |
| Grades             | 23-24 BROCKTON HIGH SCHOOL      | > |
| Grade Book Updates |                                 |   |
| Attendance         |                                 |   |
| Schedule           |                                 |   |
| Fees               |                                 |   |
| Documents          |                                 |   |
| Message Center     |                                 |   |
| More               |                                 |   |

STEP 5 PASO 5

#### Hago clic en "Add Course" (Agregar Curso)

| Home                         | <b>≮</b> Back                  |
|------------------------------|--------------------------------|
| Calendar<br>Assignments      | Not started Units: 0/48        |
| Grades<br>Grade Book Updates | Course Requests                |
| Attendance<br>Schedule       | No course requests. Add Course |
| Fees<br>Documents            |                                |
| Message Center<br>More       |                                |
|                              |                                |

#### PASO 6

#### Encuentra el curso que te gustaría agregar

- Aquí encontrarás la lista completa de cursos disponibles para el próximo año escolar
- Puede buscar el curso escribiendo el nombre en la barra de búsqueda
- O puede desplazarse por la lista alfabética para encontrar el curso

| Home               | < Back |                                    |             |
|--------------------|--------|------------------------------------|-------------|
| Calendar           |        |                                    |             |
| Assignments        | Not s  | tarted                             | Units: 0/48 |
| Grades             |        |                                    |             |
| Grade Book Updates | Add    | Course                             |             |
| Attendance         | art    |                                    | 8           |
| Schedule           | ACTION | COURSE NAME                        | UNITS       |
| Fees               | +      | ADMIN ASST ART<br>900AA            | 2 >         |
| Documents          | +      | AP ART STUDIO AP<br>927            | 8 >         |
| Message Center     | +      | ART STUDIO H<br>912                | 4 >         |
| Mara               | +      | Art Exploration<br>9923            | 2           |
| More               | +      | CP Environ Earth Science A<br>555A | 4 >         |
|                    | +      | CP Environ Earth Science B<br>555B | 4 >         |
|                    | +      | DIGITAL ART<br>9957                | 2 >         |
|                    | 100    |                                    |             |

### Haga clic en el nombre del curso que desea agregar

| ACTION | COURSENAME                         | UNITS |   |
|--------|------------------------------------|-------|---|
| +      | ADMIN ASST ART<br>900AA            | 2     | > |
| +      | AP ART STUDIO AP<br>927            | 8     | > |
| +      | ART STUDIO H<br>912                | 4     | > |
| +      | Art Exploration<br>9923            | 2     | > |
| +      | CP Environ Earth Science A         | 4     | > |
| +      | CP Environ Earth Science B<br>555B | 4     | > |
| +      | DIGITAL ART<br>9957                | 2     | > |
| +      | DIGITAL ART II                     | 2     | > |

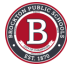

#### Haga clic en "Add Request" (Agregar Solicitud)

- Si hace clic en el nombre del curso, lo llevará a la página donde puede leer sobre el curso.
- Haga clic en "Add Request" (Agregar Solicitud) en la parte inferior de la página

| Home               | < Back                                                                                                    |
|--------------------|----------------------------------------------------------------------------------------------------|
| Calendar           |                                                                                                    |
| Assignments        | Not started Units: 0/48                                                                                                    |
| Grades             |                                                                                                    |
| Grade Book Updates | 912 - ART STUDIO H                                                                                                    |
| Attendance         | FINAL GRADE - ART Credits: 3.000<br>Units: 4                                                                                                    |
| Schedule           | Advanced Placement Art Studio 927: This full-year college-level advanced placement                                                                                                    |
| Fees               | course emphasizes the development of an extensive portfolio of work. Students must                                                                                                    |
| Documents          | while still maintaining a concentration under a concept/theme. Portfolio are sent to a<br>national panel for judgment and grading on the AP scale. Prerequisite: <u>Portfolio review</u> |
| Message Center     | and Department Head approval                                                                                                    |
| More               |                                                                                                    |
|                    |                                                                                                    |
|                    |                                                                                                    |
|                    | Add Alternate                                                                                                    |

#### Observe:

- Si selecciona un curso que ya ha tomado, el historial del curso aparecerá en la parte inferior.
- No seleccione un curso para el que haya recibido una calificación aprobatoria.

| Home               | < Back                                                               |                                             |
|--------------------|----------------------------------------------------------------------|---------------------------------------------|
| Calendar           | Not started                                                          | Units: 0/48                                 |
| Assignments        |                                                                      |                                             |
| Grades             | 9957 - DIGITAL ART                                                   |                                             |
| Grade Book Updates | John Dionnie nitt                                                    |                                             |
| Attendance         | FINAL GRADE - ART Credits: 0.000<br>Units: 2                         |                                             |
| Schedule           | Digital Art I (9957, 9957FS): In this introduct                      | ory course students will use Adobe          |
| Fees               | manipulation, alteration, and digital enhancer                       | ment. In addition to their visual projects, |
| Documents          | students will participate in oral critiques and<br>creative process. | written assessments of their work and the   |
| Message Center     |                                                                      |                                             |
| More               | Course History                                                       |                                             |
|                    | Year: 2020-2021                                                      |                                             |
|                    | Grade: 09                                                            |                                             |
|                    | Term:                                                                |                                             |
|                    | Score: B-                                                            |                                             |
|                    | Year: 2020-2021                                                      |                                             |
|                    | Grade: 09                                                            |                                             |
|                    | Term:                                                                |                                             |
|                    | Score: B-                                                            |                                             |
|                    |                                                                      |                                             |
|                    |                                                                      |                                             |
|                    | Add Request Add Alternate                                            |                                             |

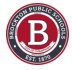

#### Haga clic en "Back" para volver a la lista

Observe la barra de % completado en la parte superior.

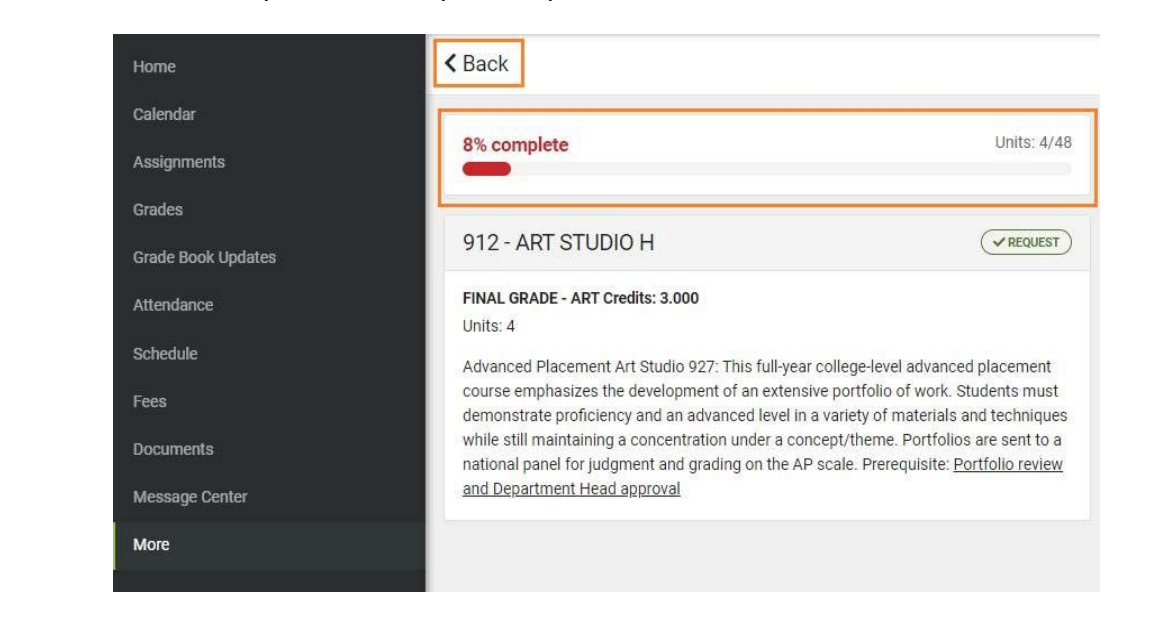

#### STEP 10

#### PASO 10

#### Agregue más cursos

Otra manera de agregar cursos rápidamente es hacer clic en el signo "+" al lado del nombre del curso.

| ACTION | COURSE NAME                      | UNITS |   |
|--------|----------------------------------|-------|---|
| +      | COLLEGE INTRO TO BUSINESS<br>695 | 2     | > |
| +      | DECA: BUSINESS CAPSTONE<br>650   | 8     | > |
| +      | INTRODUCTION TO BUSINESS         | 2     | > |

#### STEP 11 PASO 11

### Haga clic en "Request" (Solicitar)

Haga clic en "Request" (Solicitar) para agregar el curso seleccionado

| calendar           |                                    |                                              |                     |
|--------------------|------------------------------------|----------------------------------------------|---------------------|
| Assignments        | 8% complete                        | Units: 4/48                                  |                     |
| Grades             |                                    |                                              |                     |
| Grade Book Updates | Add Course                         |                                              |                     |
| Attendance         | busi                               | Add Course                                   | ~                   |
| Schedule           | ACTION COURSE NAME                 | Add Course                                   | x                   |
| Fees               | + COLLEGE INTRO TO BUSINESS<br>695 | Would you like to add this course as a Reque | st or an Alternate? |
| Documents          | + DECA: BUSINESS CAPSTONE          | INTRODUCTION TO BUSINESS                     |                     |
| Documento          | + INTRODUCTION TO BUSINESS         |                                              |                     |
| Message Center     |                                    |                                              |                     |

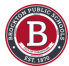

STEP 12 PASO 12

#### 100% Completo

Una vez que alcance el 100%, recibirá este mensaje de error cuando intente agregar más cursos

| Home               | K Back                            |                                                                     |
|--------------------|-----------------------------------|---------------------------------------------------------------------|
| Calendar           | + ACTING II 2 >                   |                                                                     |
| Assignments        |                                   | 9974 - ADV CONCERT BAND<br>100% complete: You cannot add            |
| Grades             | + ADMIN ASST ART 2                | registration. You may add this<br>course as an alternate, or remove |
| Crada Rock Hadataa | + ADMIN ASST BILINGUAL 2          | currently requested courses.                                        |
| Grade book opdates | + ADMIN ASST ENGLISH 2 >          | <u> </u>                                                            |
| Attendance         | + ADMIN ASST FOREIGN LANGUAGE 2 > |                                                                     |
| Schedule           | + ADMIN ASST GUIDANCE 2 >         |                                                                     |
| Coor               | . ADMIN ASST IDC                  |                                                                     |

## Cómo Agregar Cursos Alternativos

Si desea agregar más cursos alternativos, haga clic en el símbolo "+" al lado del curso.

| Home               | < Back                                 |       |   |
|--------------------|----------------------------------------|-------|---|
| Calendar           | + ACTING II<br>917                     | 2     | > |
| Assignments        | X ADAPTED PHYS ED N                    | REQ 2 | > |
| Grades             | + ADMIN ASST ART<br>900AA              | 2     | > |
| Crade Back Hadetee | + ADMIN ASST BILINGUAL                 | 2     | > |
| Grade Book Opdates | + ADMIN ASST ENGLISH                   | 2     | > |
| Attendance         | + ADMIN ASST FOREIGN LANGUAGE          | 2     | > |
| Schedule           | + ADMIN ASST GUIDANCE                  | 2     | > |
| Fees               | + ADMIN ASST IRC                       | 2     | > |
| Documents          | + ADMIN ASST JROTC<br>085AA            | 2     | > |
| Message Center     | + ADMIN ASST MUSIC<br>950AA            | 2     | > |
| More               | + ADMIN ASST SOCIAL SCIENCE<br>200AA-3 | 2     | > |
|                    | + ADMIN ASST SOCIAL SCIENCE            | 2     | > |
|                    | ADMIN ASST WELLNESS                    | 2     | > |
|                    | + ADV CONCERT BAND<br>9974             | 8     | > |
|                    | + ADV CONCERT BAND N<br>974            | 8     | > |
|                    | ADV DRAW/PAINT H                       |       |   |

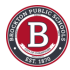

### Haga Clic en "Alternate" (Alternativo)

- Haga clic en "Alternate"
- Puede agregar más de un curso alternativo

|    | 2 >                                                    | _                                    |   |
|----|--------------------------------------------------------|--------------------------------------|---|
| GE | 2 >                                                    |                                      | _ |
|    | Add Course                                             | ×                                    |   |
|    | Would you like to add this<br>ADV CONCERT BAND<br>9974 | course as a Request or an Alternate? |   |
|    |                                                        | Request Alternate Cancel             |   |
|    | 2 >                                                    |                                      |   |
|    | 8 >                                                    |                                      |   |
|    | 0                                                      |                                      |   |

#### Vaya a su lista completa de cursos

Haga clic en "Back" \*(Regresar) para ver su lista completa de cursos elegidos

|                                                      |                            | \<br>\                                                                                      |                 |        |
|------------------------------------------------------|----------------------------|---------------------------------------------------------------------------------------------|-----------------|--------|
| Home                                                 | Sack                       |                                                                                             |                 |        |
| Calendar                                             |                            |                                                                                             |                 |        |
| Assignments                                          | 100%                       | complete                                                                                    | Units: 48       | 8/48   |
| Grades                                               | -                          |                                                                                             |                 |        |
| 0                                                    | Add                        | Course                                                                                      |                 |        |
| Grade Book Opdates                                   |                            |                                                                                             |                 |        |
| Attendance                                           | Searc                      | h Courses                                                                                   |                 | ٩      |
| Attendance<br>Schedule                               | Searc                      | h Courses                                                                                   | UNITS           | ۹.     |
| Attendance<br>Schedule<br>Fees                       | Search Action +            | h Courses<br>COURSE NAME<br>21st Century Comp Applications<br>690                           | UNITS<br>2      | م<br>> |
| Grade Book Updates<br>Attendance<br>Schedule<br>Fees | Searce<br>ACTION<br>+<br>+ | h Courses<br>COURSE NAME<br>21st Century Comp Applications<br>690<br>3-D MODELING I<br>7712 | UNITS<br>2<br>4 | ۹<br>۱ |

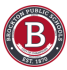

## Cómo Borrar Cursos

En su lista de cursos, puede seleccionar un curso para eliminar

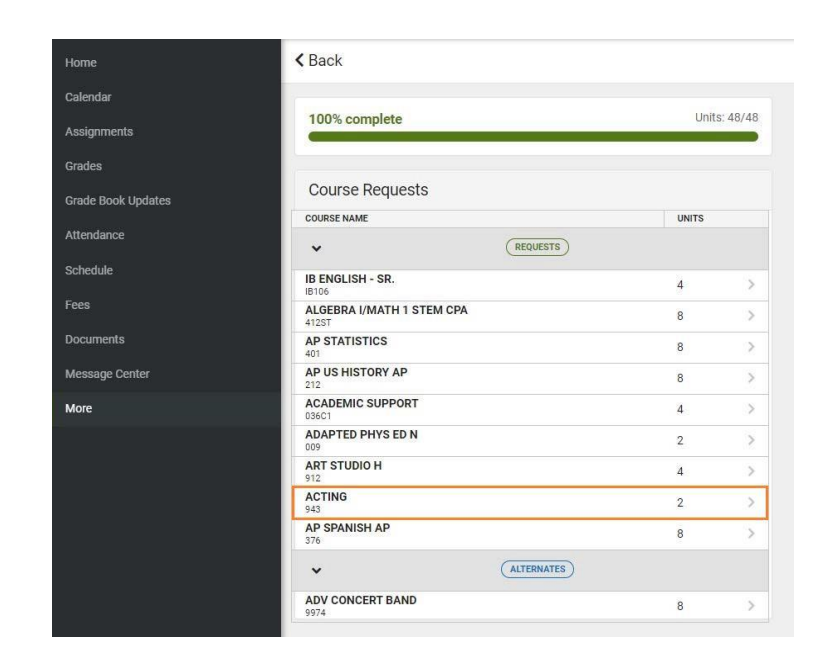

Luego haga clic en "Delete Request" (Eliminar Solicitud)

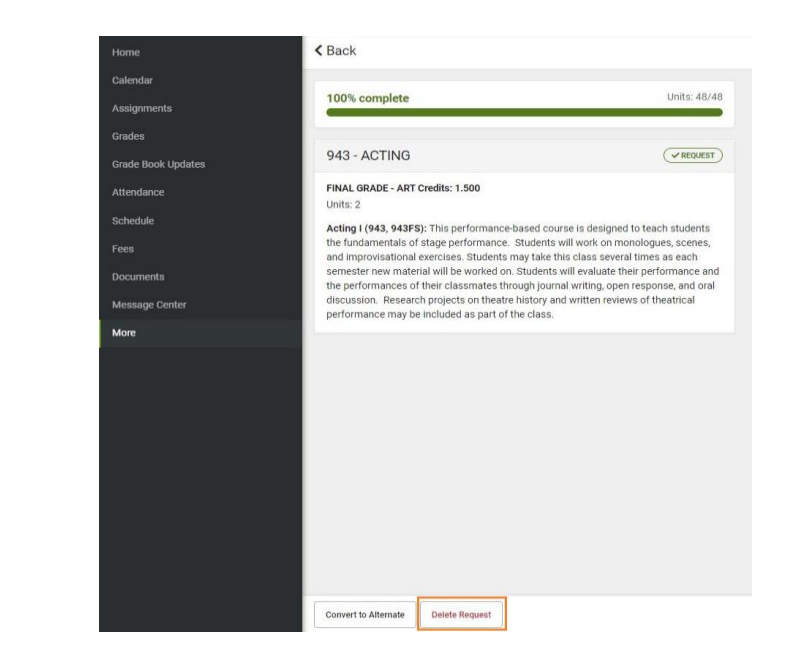

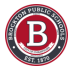

#### Haga clic en "Back" (Atrás) para volver a la lista de cursos

| Home               | < Back                                                                                                    |
|--------------------|----------------------------------------------------------------------------------------------------|
| Calendar           |                                                                                                    |
| Assignments        | 96% complete Units: 46/48                                                                                                    |
| Grades             |                                                                                                    |
| Grade Book Updates | 943 - ACTING                                                                                                    |
| Attendance         | FINAL GRADE - ART Credits: 1.500                                                                                                    |
| Schedule           | Units: 2<br>Acting I (943, 943FS): This performance-based course is designed to teach students                                                                                 |
| Fees               | the fundamentals of stage performance. Students will work on monologues, scenes,<br>and improvisational exercises. Students may take this class several times as each          |
| Documents          | semester new material will be worked on. Students will evaluate their performance and<br>the performances of their classmates through journal writing, open response, and oral |
| Message Center     | discussion. Research projects on theatre history and written reviews of theatrical<br>performance may be included as part of the class.                                        |
| More               | 12 2.50 (0.1)<br>                                                                                                    |

## Cómo convertir un curso alternativo en un curso solicitado

Puede cambiar un curso alternativo a un curso básico seleccionando el curso en suplentes

| Calendar           | 929 according                       |            | Unit  | - 40/48 |  |
|--------------------|-------------------------------------|------------|-------|---------|--|
| Assignments        | est complete                        |            |       | . 40/40 |  |
| Grades             |                                     |            |       |         |  |
| Grade Book Updates | Course Requests                     |            |       |         |  |
|                    | COURSE NAME                         |            | UNITS |         |  |
| Attendance         | ~                                   | REQUESTS   |       |         |  |
| Schedule           | IB ENGLISH - SR.                    |            | 4     | >       |  |
| Fees               | ALGEBRA I/MATHEMATICS I CPA<br>412G |            | 8     | >       |  |
| Documents          | 3-D MODELING II<br>7713             |            | 4     | >       |  |
| Message Center     | ACADEMIC SUPPORT<br>036C1           |            | 4     |         |  |
| More               | ADAPTED PHYS ED N                   |            | 2     |         |  |
|                    | AP STATISTICS                       |            | 8     | >       |  |
|                    | CV US HISTORY II CP<br>809          |            | 8     | >       |  |
|                    | ACTING<br>943                       |            | 2     | 5       |  |
|                    | ~                                   | ALTERNATES |       |         |  |
|                    | ADV CONCERT BAND<br>9974            |            | 8     | >       |  |
|                    |                                     |            |       |         |  |

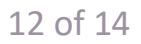

Y luego haga clic en Convertir a Request

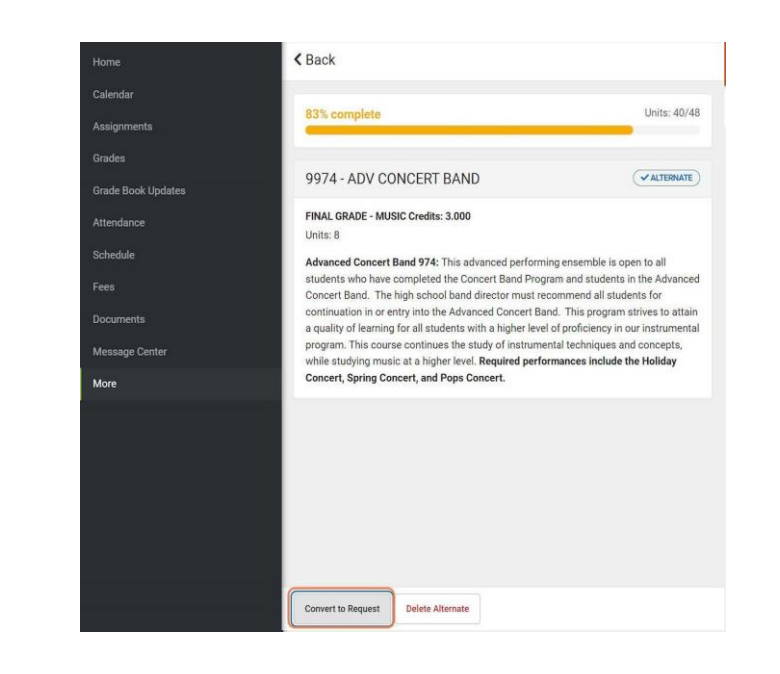

## Cómo convertir un curso solicitado en un curso alternativo

Puede cambiar un curso alternativo a un curso básico seleccionando el curso

|                    | 100% complete                      | Unit  | s: 18/18 |
|--------------------|------------------------------------|-------|----------|
| Assignments        | Complete                           | UIII  | J. 40/40 |
| Grades             |                                    |       |          |
| Grade Book Updates | Course Requests                    |       |          |
|                    | COURSE NAME                        | UNITS |          |
| Attendance         | ✓ (REQUESTS)                       |       |          |
| Schedule           | IB ENGLISH - SR.<br>IB106          | 4     | >        |
| Fees               | ALGEBRA I/MATH 1 STEM CPA<br>412ST | 8     | >        |
| Documents          | AP STATISTICS                      | 8     | >        |
| Message Center     | AP US HISTORY AP<br>212            | 8     | >        |
| More               | ACADEMIC SUPPORT<br>036C1          | 4     | >        |
|                    | ADAPTED PHYS ED N<br>009           | 2     | >        |
|                    | ART STUDIO H<br>912                | 4     | >        |
|                    | AP SPANISH AP<br>376               | 8     | >        |
|                    | ACTING<br>943                      | 2     | >        |
|                    | ✓ (ALTERNATES)                     | )     |          |
|                    | ADV CONCERT BAND                   | 8     | >        |

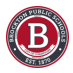

Y luego haciendo clic en Convertir a alternativo en la página

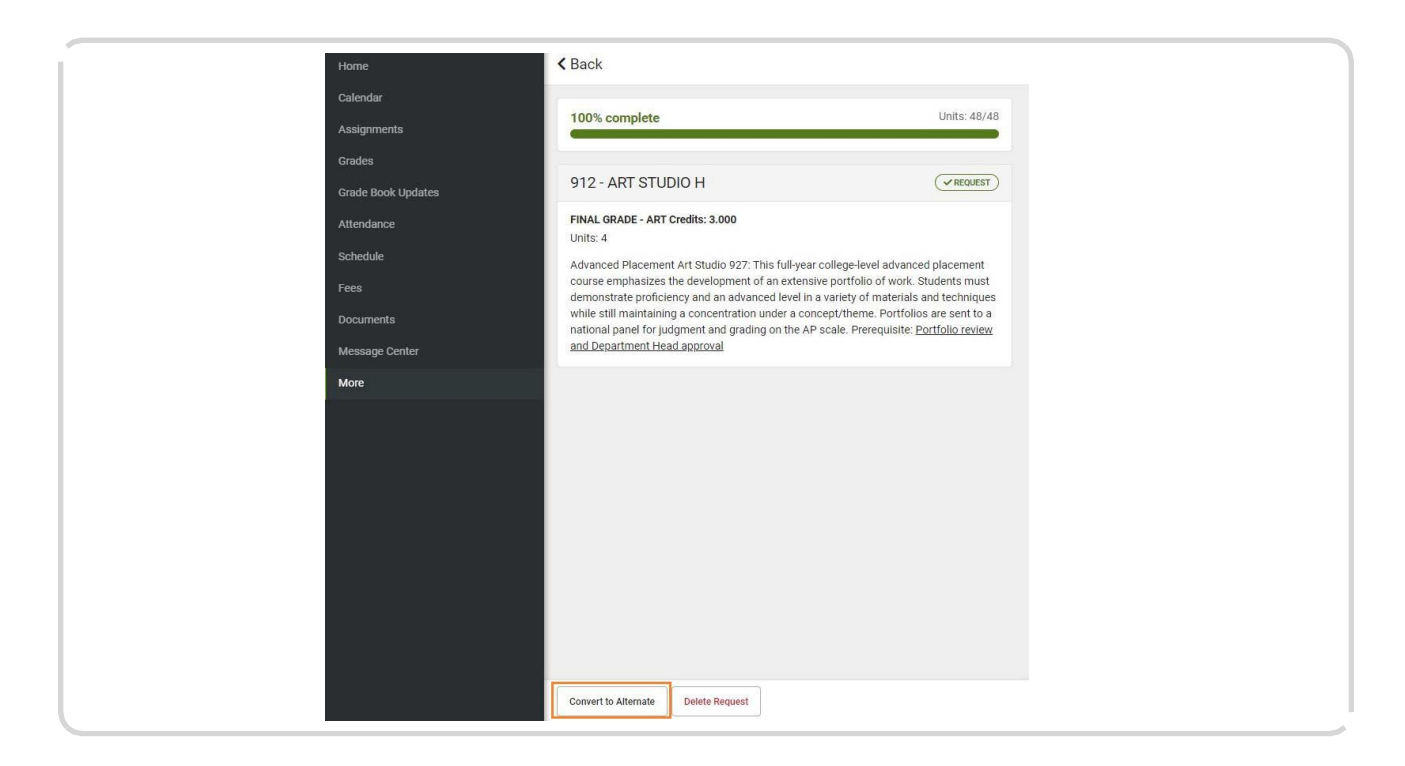

Haga clic en atrás para volver a la lista de selección de cursos.

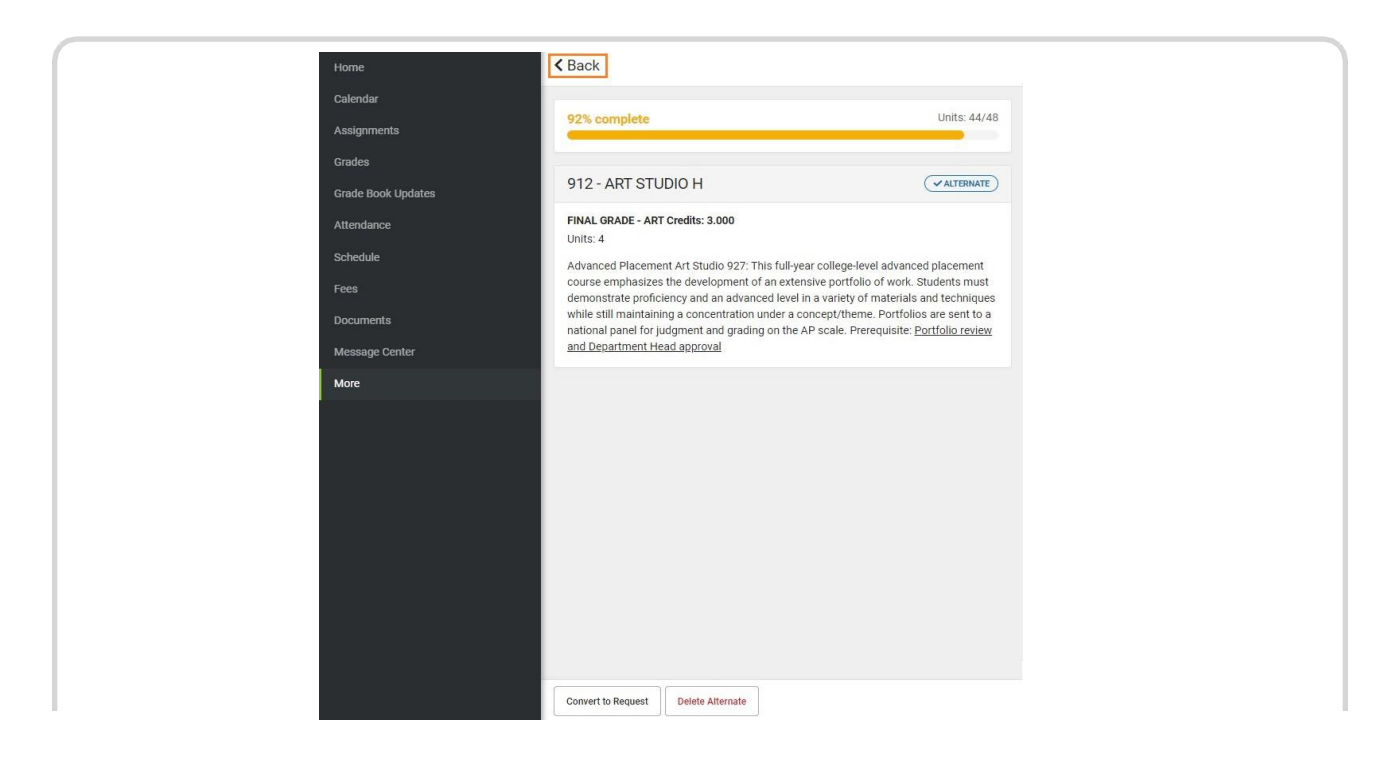

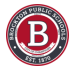